# Система автоматизации АЗС «БУК TS-G».

Краткое описание типовых операций в "Менеджер магазина". Версия 1.0.1. 16-02-2016

## Содержание

| 1. Создание накладных                                     | 1 |
|-----------------------------------------------------------|---|
| 1.1. Приход товара от поставщика                          | 1 |
| 1.1.1. Заполнение шапки накладной                         | 1 |
| 1.1.2. Заполнение списка товаров в накладной              | 1 |
| 1.1.3. Проведение накладной.                              | 2 |
| 1.2. Переоценка                                           | 3 |
| 1.2.1. Заполнение шапки акта переоценки                   | 3 |
| 1.2.2. Заполнение списка товаров в акте.                  | 3 |
| 1.2.3. Проведение акта переоценки.                        | 4 |
| 1.3. Инвентаризация                                       | 5 |
| 1.3.1. Заполнение шапки документа инвентаризации          | 5 |
| 1.3.2. Регистрация времени начала инвентаризации.         | 5 |
| 1.3.3. Блокировка продажи товара на время инвентариза-    |   |
| ции                                                       | 5 |
| 1.3.3.1. Блокировка всего товара                          | 5 |
| 1.3.3.2. Блокировка части товара                          | 5 |
| 1.3.3.3. Отмена блокировки товара                         | 6 |
| 1.3.4. Подсчет остатков товара без использования ТСД      | 6 |
| 1.3.5. Подсчет остатков товара с использованием ТСД       | 6 |
| 1.3.6. Заполнение списка товаров документа инвентаризации |   |
| без использования ТСД                                     | 6 |
| 1.3.7. Заполнение списка товаров документа инвентаризации |   |
| с использованием ТСД                                      | 7 |
| 1.3.8. Проведение документа инвентаризации                | 7 |
| 1.4. Производство                                         | 8 |
| 1.4.1. Заполнение шапки документа производства            | 8 |
| 1.4.2. Выбор заменяемого товара для производства.         | 8 |
| 1.4.3. Проведение документа производства                  | 9 |

# Глава 1. Создание накладных

## 1.1. Приход товара от поставщика

### 1.1.1. Заполнение шапки накладной.

Для создания новой накладной прихода товара от поставщика необходимо в шапке документа:

Рисунок 1.1. шапка документа создания новой накладной прихода от поставщика:

| Номер: 1       | Дата: 03/12/2015       |   | Провести |
|----------------|------------------------|---|----------|
| Тип: Внутрен 💌 | Подтип: Инвентаризация | ▼ | Удалить  |
|                |                        |   | Печать   |

Выбрать тип: "Приход", подтип "Поступление".

Ввести номер и дату накладной.

Выбрать поставщика из списка поставщиков. Для удобного поиска поставщика можно нажать кнопку "...", ввести критерий поиска, выбрать необходимого поставщика из списка и нажать кнопку "Выбрать".

#### 1.1.2. Заполнение списка товаров в накладной.

Окно выбора товара имеет следующий вид:

Рисунок 1.2. Окно выбора товара для прихода от поставщика:

| Bce                                           | <ul> <li>Артикул</li> </ul> | Наименование  | Остаток по бух. учету | Фактический остаток |
|-----------------------------------------------|-----------------------------|---------------|-----------------------|---------------------|
|                                               | 204                         | Сникерс 55 г. | 0                     |                     |
|                                               |                             |               |                       |                     |
| 2 2 Pasana                                    |                             |               |                       |                     |
|                                               |                             |               |                       |                     |
|                                               |                             |               |                       |                     |
| 1. 1.Соки-нектары                             |                             |               |                       |                     |
| 2. 2.Морсы                                    |                             |               |                       |                     |
| 3. 3.Вода питьевая                            |                             |               |                       |                     |
| 4. 4.Вода питьевая газированная               |                             |               |                       |                     |
| 5. 5. Энергетические напитки                  |                             |               |                       |                     |
| - 🎾 6. 6.Квас                                 |                             |               |                       |                     |
| — 👮 7. 7.Холодный чай-кофе                    |                             |               |                       |                     |
| — 💆 8. 8.Кисель                               |                             |               |                       |                     |
| — 💋 9. 9.Вода питьевая со вкусом              |                             |               |                       |                     |
| 🖉 10. 10.Вода питьевая газированная со вкусом |                             |               |                       |                     |
| 👇 🎾 4. 4.Молочная продукция                   |                             |               |                       |                     |
| — 🎾 1. 1.Молоко-Сливки                        |                             |               |                       |                     |
| — 🎾 2. 2.Йогурты                              |                             |               |                       |                     |
| — 🎾 3. 3.Кисломолочные продукты               |                             |               |                       |                     |
| — 🎾 4. 4.Коктейли                             |                             |               |                       |                     |
| — 🎾 5. 5. Десерты                             |                             |               |                       |                     |
| — 🎾 6. 6.Пудинги                              |                             |               |                       |                     |
| — 📁 7. 7.Муссы                                |                             |               |                       |                     |
| — 🎾 8. 8.Сырки творожные                      |                             |               |                       |                     |
| — 🇭 9. 9.Мороженое                            |                             |               |                       |                     |
| 🖉 10. 10.Масло сливочное                      |                             |               |                       |                     |
| ~ ♥ 5. 5.Сыры                                 |                             |               |                       |                     |
| - 🍘 б. б.Мясная гастрономия                   |                             |               |                       |                     |
| 7. 7. Хлебобулочные изделия                   | - Dawar 204                 |               | - 11-5-11             |                     |

В нижней правой таблице необходимо выбрать товар из накладной и нажать кнопку "Добавить". Для быстрого поиска можно выбрать группу в нижнем левом дереве, тогда в таблице будут показаны товары только данной группы. Можно ввести критерий поиска в строке поиска, тогда в таблице будут отображены только товары, удовлетворяющие критерию поиска. Если у поставщика указан список товара, который он может поставлять, то в таблице поиска товара будут отображены только товары, которые может поставлять выбранный поставщик.

После выбора, необходимо заполнить цены товара в вернхней таблице(таблице накладной). Для заполнения доступны поля: "Количество", "Закупочная цена без НДС", "Закупочная сумма без НДС", "Закупочная сумма НДС", "Закупочная ставка НДС", "Наценка", "Продажная цена", "Продажная сумма".

Если товар уже участвовал в накладных, то поля цен будут заполнены автоматически из предыдущей накладной.

Если на цены установлены ограничения, то при вводе значений программа не даст ввести значения вне диапозона ограничений и предупредит об этом.

Для удаления товара из списка товара в таблице накладной необходимо выделить товар в таблице накладной и нажать кнопку "Удалить".

Если подсчет товара выполняется с помощью TCД(Терминал сбора данных), то вместо выбора товара из списка всего товара, можно в меню выбрать "Загрузка - Данные TCД - Загрузить данные TCД". Товар будет добавлен в таблицу товаров накладной и у него будет проставлено количество.

#### 1.1.3. Проведение накладной.

После ввода всех данных, нажмите кнопку "Провести" для создания накладной.

Если в настройках программы настроен ввод номера и даты счет фактуры, то программа запросит их.

Если в программе настроена проверка закупочных сумм, то программа попросит ввести суммы по накладной для контроля введеных значений.

После успешного создания накладной, программа сообщит о том, что на-кладная создана успешно.

Если на остатках был товар из накладной и его продажная цена отличается от продажной цены накладной, то автоматически товар на остатках будет переоценен.

Для выхода из программы необходимо выбрать пункт меню "Файл - Выход". После запуска программы будет автоматически продолжена накладная, если была незаконченная накладная.

## 1.2. Переоценка

## 1.2.1. Заполнение шапки акта переоценки.

Для создания нового акта переоценки необходимо в шапке документа:

#### Рисунок 1.3. шапка документа акта переоценки:

| Ввод новой накладной: |                    |          |          |
|-----------------------|--------------------|----------|----------|
| Номер: 1              | Дата: 03/12/2015   |          | Провести |
| Тип: Внутрен 💌        | Подтип: Переоценка | <b>•</b> | Удалить  |
|                       |                    |          | Печать   |

Выбрать тип: "Внутренние", подтип "Переоценка".

Ввести номер и дату акта.

#### 1.2.2. Заполнение списка товаров в акте.

Окно выбора товара имеет следующий вид:

# Рисунок 1.4. Окно выбора товара для прихода от поставщика:

| Номер | Артикул                                                                                                    | Наименование                                                                                                    | Ед. из. Цена пр                                                                                                    | оодажисН                   |                                                                                                    |              |          |                      |     |
|-------|----------------------------------------------------------------------------------------------------|----------------------------------------------------------------------------------------------------|----------------------------------------------------------------------------------------------------|----------------------------|----------------------------------------------------------------------------------------------------|--------------|----------|----------------------|-----|
|       |                                                                                                    |                                                                                                    |                                                                                                    |                            |                                                                                                    |              |          |                      |     |
|       |                                                                                                    |                                                                                                    |                                                                                                    |                            |                                                                                                    |              |          |                      |     |
|       |                                                                                                    |                                                                                                    |                                                                                                    |                            |                                                                                                    |              |          |                      |     |
|       |                                                                                                    |                                                                                                    |                                                                                                    |                            |                                                                                                    |              |          |                      |     |
|       |                                                                                                    |                                                                                                    |                                                                                                    |                            |                                                                                                    |              |          |                      |     |
|       |                                                                                                    |                                                                                                    |                                                                                                    |                            |                                                                                                    |              |          |                      |     |
|       |                                                                                                    |                                                                                                    |                                                                                                    |                            |                                                                                                    |              |          |                      |     |
|       |                                                                                                    |                                                                                                    |                                                                                                    |                            |                                                                                                    |              |          |                      |     |
|       |                                                                                                    |                                                                                                    |                                                                                                    |                            |                                                                                                    |              |          |                      |     |
|       |                                                                                                    |                                                                                                    |                                                                                                    |                            |                                                                                                    |              |          |                      |     |
|       |                                                                                                    |                                                                                                    |                                                                                                    |                            |                                                                                                    |              |          |                      |     |
|       |                                                                                                    |                                                                                                    |                                                                                                    |                            |                                                                                                    |              |          |                      |     |
|       |                                                                                                    |                                                                                                    |                                                                                                    |                            |                                                                                                    |              |          |                      |     |
|       |                                                                                                    |                                                                                                    |                                                                                                    |                            |                                                                                                    |              |          |                      |     |
|       |                                                                                                    |                                                                                                    |                                                                                                    |                            |                                                                                                    |              |          |                      |     |
|       |                                                                                                    |                                                                                                    |                                                                                                    |                            |                                                                                                    |              |          |                      |     |
|       |                                                                                                    |                                                                                                    |                                                                                                    |                            |                                                                                                    |              |          |                      |     |
|       |                                                                                                    |                                                                                                    |                                                                                                    |                            |                                                                                                    |              |          |                      |     |
| ·     |                                                                                                    |                                                                                                    |                                                                                                    |                            |                                                                                                    |              |          |                      |     |
|       |                                                                                                    |                                                                                                    |                                                                                                    |                            |                                                                                                    |              |          |                      |     |
|       |                                                                                                    |                                                                                                    | 🛆 Добав 🤝                                                                                                    | Удалить                    |                                                                                                    |              |          |                      |     |
|       | 9 9 Аулио-Ви                                                                                                    | 1860                                                                                                    | Добав 🔽                                                                                                    | Удалить                    |                                                                                                    |              | ▼ Найти  | Отменить Настр. пои  | иск |
| - 1   | 👂 9. 9.Аудио-Ви                                                                                                    | део                                                                                                    | Добав                                                                                                    | Удалить                    |                                                                                                    |              | ▼ Найти  | Отменить Настр. пои  | иск |
|       | 👂 9. 9.Аудио-Ви<br>🔎 10. 10.Батар                                                                                                    | адео<br>ейки-Аккумуляторы-Ф                                                                                                    | Аробав<br>Поиск:<br>Ар                                                                                                    | Удалить<br>тикул           |                                                                                                    | Наименование | ▼ Найти  | Отменить Настр. пои  | иск |
|       | 9.9.Аудио-Ви<br>10.10.Батар<br>11.11.Сувени                                                                                                    | идео<br>ейки-Аккумуляторы-Ф<br>ирная продукция                                                                                                    | Арбав<br>Поиск:<br>Ар<br>183                                                                                                    | • Удалить<br>• тикул       | Кириешки лосось                                                                                                    | Наименование | ▼ Найти  | Отменить Настр. пои  | ACK |
|       | 9. 9.Аудио-Ви<br>10. 10.Батар<br>11. 11.Сувени                                                                                                    | идео<br>ейки-Аккумуляторы-Ф<br>ирная продукция                                                                                                    | Добав<br>Поиск:<br>Ар<br>183<br>184                                                                                                    | <b>Удалить</b><br>тикул    | Кириешки лосось<br>Кириешки сър<br>Кириешки бърси                                                                                                    | Наименование | 💌 Найти  | Отменить Настр. пои  | ACK |
|       | 9.9.Аудио-Ви<br>10.10.Батар<br>11.11.Сувени<br>12.12.Товарь                                                                                                    | идео<br>ейки-Аккумуляторы-Ф<br>ирная продукция<br>ы для животных                                                                                                    | Добав<br>Поиск:<br>183<br>184<br>185<br>186                                                                                                    | <b>У далить</b><br>тикул   | Кириеции лосось<br>Кириеции сыр<br>Кириеции бекон<br>Кириеции бекон                                                                                                    | Наименование | ▼ Найти  | Отменить  Настр. пои | ACK |
|       | 9.9.Аудио-Ви<br>10.10.Батар<br>11.11.Сувени<br>12.12.Товары<br>13.13.Игруш                                                                                                    | идео<br>ейки-Аккумуляторы-Ф<br>ирная продукция<br>ы для животных<br>ки                                                                                                    | Арбав<br>Поиск:<br>Ар<br>183<br>184<br>185<br>186<br>187                                                                                                    | <b>Удалить</b><br>тикул    | Кириешии лосось<br>Кириешии сер<br>Кириешии бекон<br>Кириешии кранца                                                                                                    | Наименование | ▼ Найти  | Отменить Настр. пои  | ACK |
|       | 9. 9.Аудио-Ви<br>10.10.Батар<br>11.11.Сувени<br>12.12.Товары<br>13.13.Игруши                                                                                                    | ідео  ейки-Аккумуляторы-Ф ирная продукция ы для животных ки пративы                                                                                                    | Арбав<br>Поиск:<br>Ар:<br>183<br>184<br>185<br>186<br>187<br>188                                                                                                    | <b>У далить</b><br>отикул  | Кириеции лосось<br>Кириеции сыр<br>Кириеции бекон<br>Кириеции бекон<br>Сорбит<br>МоМ' 5 Son алазике                                                                                                    | Наименование | ▼ Найти  | Отменить Настр. пои  | ACK |
|       | 9. 9. Аудио-Ви<br>10. 10.Батар<br>11. 11.Сувени<br>12. 12.Товарь<br>13. 13.Игруш<br>14. 14.Презер                                                                                                    | идео<br>ейки-Аккумуляторы-Ф<br>ирная продукция<br>ы для животных<br>ки<br>рвативы                                                                                                    | Арбав<br>Поиск:<br>Арт<br>183<br>184<br>185<br>186<br>187<br>188<br>187<br>188<br>189                                                                                                    | <b>У далить</b>            | Кириеции лосось<br>Кириеции сер<br>Кириеции бекон<br>Кириеции брона<br>ФКИЧ 5 50гарамис<br>МКИЧ 5 50гарамис                                                                                                    | Наименование | ▼ Найти  | Отменить Настр. пои  | ACK |
|       | 9. 9. Аудио-Ви<br>10. 10.Батар-<br>11. 11.Сувени<br>12. 12.Товарь<br>13. 13.Игруш<br>14. 14.Презер<br>15. 15.Однор                                                                                                    | идео                                                                                                    | Арбав<br>Поиск:<br>Арг<br>183<br>184<br>185<br>186<br>187<br>188<br>187<br>188<br>189<br>190                                                                                                    | тикул                      | Кириешии лосось<br>Кириешии сыр<br>Кириешии бекон<br>Кириешии бекон<br>Орбит<br>М6М' 5 SOr аражис<br>M6M' 5 SOr аражис<br>M6M' 5 SOr аражис                                                                                                    | Наименование | ▼  Найти | Отменить Настр. пон  | ACK |
|       | 9. 9. Аудио-Ви<br>10. 10.Батар<br>11. 11.Сувени<br>12. 12.Товарь<br>13. 13.Игрушл<br>14. 14.Презер<br>15. 15.Однор<br>16. 16.Товарь                                                                                                    | ідео<br>ейки-Аккумулаторы-d<br>арная продукция<br>арля животных<br>ки<br>рвативы<br>назовая посуда<br>а для детей                                                                                                    | Добав<br>Поиск:<br>183<br>184<br>185<br>186<br>187<br>188<br>186<br>187<br>188<br>189<br>190<br>191                                                                                                    | тикул                      | Кириеции лосось<br>Кириеции сер<br>Кириеции бекон<br>Кириеции брона<br>ФДИН 5 50г дожис<br>МАН 5 50г дожис<br>МАН 5 50г док<br>МАН 5 50г док<br>МАН 5 50г док                                                                                                    | Наименование | ▼ Найти  | Отменить Настр. пои  | ACK |
|       | 9. 9. Аудио-Ви<br>10. 10.Батар-<br>11. 11.Сувени<br>12. 12.Товарь<br>13. 13.Игруш<br>14. 14.Презер<br>15. 15.Однор<br>16. 16.Товарь                                                                                                    | ідео ▲<br>ейки-Аккумуляторы-Ф<br>ирная продукция<br>ыдля животных<br>ки<br>рвативы<br>назовая посуда<br>ыдля детей                                                                                                    | Добав   С<br>Понск:<br>183<br>184<br>185<br>186<br>187<br>187<br>188<br>189<br>190<br>191<br>192                                                                                                    | <b>7 Удалить</b><br>ітикул | Кириещии лосось<br>Кириещии Сер<br>Кириещии бекон<br>Кириещии бекон<br>Орбит<br>МеМ' 5 SOr арахис<br>МеМ' 5 SOr арахис<br>МеМ' 5 SOr лесной орех<br>Футелла кубника<br>Футелла ассотри                                                                                                    | Наименование | ▼ Найти  | Отменить Настр. пои  | ACK |
|       | 9. 9. Аудио-Ви<br>10. 10.5атар<br>11. 11. Сувени<br>12. 12. Товарь<br>13. 13.Игруш<br>14. 14.Презе<br>15. 15. Однор<br>16. 16. Товарь<br>17. 17. Чулочн                                                                                                    | идео<br>ейки-Аккумуляторы-с<br>арная продукция<br>для животных<br>ки<br>реативы<br>азовая посуда<br>а для детей<br>оносочные изделия                                                                                                    | Добав   С<br>Понск:<br>183 Ар<br>184<br>185<br>186<br>186<br>187<br>188<br>189<br>190<br>191<br>192<br>193                                                                                                    | <b>? Удалить</b>           | Кириеции лосось<br>Кириеции сор<br>Кириеции бекон<br>Кириеции брина<br>Орбит<br>Орбит<br>Маки 50 грамис<br>Маки 50 грамис<br>Маки 50 грамис<br>Маки 50 грамис<br>Футелла асотри<br>Румет 15 кофе                                                                                                    | Наименование | ▼ Найти  | Отменить Настр. пои  | ACK |
|       | <ol> <li>9. 9. Аудио-Ви</li> <li>10. 10. Батар.</li> <li>11. 11. Сувени</li> <li>12. 12. Товарь</li> <li>13. 13. Игруши</li> <li>14. 14. Презец</li> <li>15. 0. Однор</li> <li>16. 16. Товарь</li> <li>17. 17. Чулочн</li> <li>18. 18. Товарь</li> </ol>                                                                                | идео ейкин-Аккумуляторы- е<br>ейкин-Аккумуляторы- е<br>ирнаа продукция<br>ы для животных<br>кми<br>рвативы<br>азеовая посуда<br>ы для детей<br>о-юсосные изделия                                                                                                    | Добав         Описк:           Понск:         Ар           183         184           185         186           187         188           189         190           191         192           192         193           194         194                                                                                                    | <b>? Удалить</b>           | Карившии пособъ<br>Карившии сър<br>Кирившии бреон<br>Кирившии курица<br>Орбит<br>МАН' 5 50г арамс<br>МАН' 5 50г арамс<br>МАН' 5 50г арамс<br>МАН' 5 50г арамс<br>МАН' 5 50г арамс<br>МАН' 5 50г арамс<br>МАН' 5 50г арамс<br>МАН' 5 50г арамс<br>Румет 175г маретто                                                                                                    | Наименование | ▼ Найти  | Отменить Настр. пои  | ACK |
|       | 9. 9. Аудио-Ви<br>10. 10. Батар)<br>11. 11. Сувени<br>12. 12. Товарь<br>13. 13. Игруши<br>14. 14. Презер<br>15. 15. Однор<br>16. 16. Товарь<br>17. 17. Чулочн<br>18. 18. Товарь                                                                                                    | идео ▲<br>ейкик-Аккуумуляторы-с<br>арная продукция<br>для животных<br>ки<br>разовая посуда<br>и для детей<br>оносочные изделия<br>и экспедиция                                                                                                    | Добав         Описк:           Поиск:         Ар           183         Ар           184         186           186         186           189         190           191         192           193         194           195         195                                                                                                    | <b>? Удалить</b>           | Кириеции лосось<br>Кириеции сыр<br>Кириеции бекон<br>Орбит<br>Мей 50 размис<br>Мей 50 размис<br>Мей 50 размис<br>Футела ассотри<br>Футела ассотри<br>Румет 175 кофе<br>Румет 175 кофе<br>Румет 257 сприема                                                                                                    | Наименование | ▼ Найти  | Отменить Настр. пои  | ACK |
|       | 9. 9. Аудио-Ви<br>10. 10. Батар<br>11. 11. Сувени<br>12. 12. Товарь<br>13. 13. Игруш<br>14. 14. Презер<br>15. 15. Однор<br>16. 16. Товарь<br>17. 17. Чулочн<br>18. 18. Товарь<br>19. 19. Посуда                                                                                                    | идео ▲<br>ейкин-Аккумуляторы-ф<br>фрная продукция<br>ы для животных<br>кми<br>рвативы<br>азоевая посуда<br>ы для детей<br>ко-носочные изделля<br>а экспедиция<br>в                                                                                                    | Добав         Поиск:           Поиск:         Ар           183         184           185         186           186         187           188         189           190         191           192         193           194         195           196         196                                                                                                    | тикул                      | Карнеции Лосось<br>Карнеции Посось<br>Карнеции беро<br>Карнеции берон<br>Май 5 50г араис<br>Май 5 50г араис<br>Май 5 50г доской орех<br>Май 5 50г доской орех<br>Фруталь арбина<br>Фрит 125г корце<br>Рунет 125г карценка<br>Рунет 125г араретто<br>Рунет 125г араретто<br>Рунет 125г араретто<br>Рунет 125г араретто<br>Рунет 125г араретто<br>Рунет 125г араретто<br>Рунет 125г араретто                                                                                                    | Наименование | ▼ Найти  | Отменить Настр. пои  |     |
|       | 9. 9.Аудио-Ви<br>10. 10.Батар)<br>11. 11.Сувени<br>12. 12.Товарь<br>13. 13.Игруш<br>14. 14.Презеј<br>15. 15.Однор<br>16. 16.Товарь<br>17. 17.Чулочн<br>19. 19.Посуда<br>20. 20.ПРОМС                                                                                                    | идео (Аки-Акоумуляторы-а<br>ейкик-Акоумуляторы-а<br>ирная продукция<br>и для животных<br>ки<br>разовая посуда<br>и для детей<br>о носочные изделия<br>и Экспедиция<br>а<br>а<br>а Акции (Непрод. то)                                                                                                    | Aption 2015 Aption 2015 Aption | тикул                      | Кириеции лосось<br>Кириеции сыр<br>Кириеции бекон<br>Кириеции бекон<br>Орбит<br>Мей 3 50 пракис<br>Мей 5 50 лаской орек<br>Мей 5 50 лаской орек<br>Фрутела ассотри<br>Румет 135 каретто<br>Румет 135 каретто<br>Румет 135 каретто<br>Румет 135 каретто<br>Румет 135 каретто<br>Румет 135 каретто<br>Румет 135 каретто<br>Румет 135 каретто<br>Румет 135 каретто                                                                                                    | Наименование | ▼ Найти  | Отменить Настр. пои  |     |
|       | 9. 9. Ayguro-Bu<br>10. 10.5arap<br>11. 11. Cyserw<br>12. 12. Tosapa<br>13. 13. Mr pyun<br>14. 14. Tpesej<br>15. 15. Og Hop<br>16. 16. Tosapa<br>17. 17. Synove<br>18. 18. Tosapa<br>19. 19. Tocyga<br>20. 20. TPOMC<br>21. 21 Tosapa                                                                                                    | идео ▲<br>ейкин-Аккуумуля торы-а<br>арная продукция<br>и для животных<br>ки<br>разтивы<br>азовая посуда<br>и для детей<br>но-носочные изделия<br>и Экспедиция<br>а)<br>Акции (Непрод. тот                                                                                                    | Aofaa<br>Rooce:<br>183 Apr<br>184<br>185<br>186<br>187<br>188<br>189<br>199<br>191<br>192<br>193<br>194<br>195<br>194<br>195<br>194<br>195<br>194<br>195                                                                                                    | тикул                      | Кириешии лосось<br>Кириешии сир<br>Кириешии сур<br>МАН 5 50г арахис<br>МАН 5 50г дохис<br>МАН 5 50г дохис<br>МАН 5 50г дохис<br>МАН 5 50г дохис<br>Фуртелла ассотри<br>Фуртелла ассотри<br>Фуртелла остри<br>Фуртелла остри<br>Ф | Наименование | 💌 Найти  | Отменить Настр. пои  |     |
|       | <ol> <li>9. 9. Аудио-Ви</li> <li>10. 10. Батар</li> <li>11. 11. Сувени</li> <li>12. 12. Товарь</li> <li>13. Игруши</li> <li>14. 14. Презец</li> <li>15. 15. Однор</li> <li>16. 16. Товарь</li> <li>17. 17. Чулочн</li> <li>18. Товарь</li> <li>19. Посода</li> <li>19. Посода</li> <li>20. 20. ПРОМС</li> <li>21. 21. Товарь</li> </ol> | идео Аланана и отды и отды и | A Doba<br>Rouce:<br>App<br>183<br>184<br>185<br>186<br>187<br>189<br>199<br>199<br>199<br>199                                                                                                    | тикул                      | Кириешии лосось<br>Кириешии сыр<br>Кириешии бекон<br>Кириешии бекон<br>Орбит<br>Орбит<br>Мамі 3 50-<br>Шала собрина<br>Фуртела ассотри<br>Рунет 135- кофе<br>Рунет 135- сорценха<br>Рунет 135- сорценха<br>Рунет 135- сорценха<br>Рунет 135- сорценха<br>Рунет 135- сорценха<br>Рунет 135- сорценха<br>Рунет 135- сорценха<br>Рунет 135- сорценха<br>Рунет 135- сорценха<br>Рунет 135- сорценха<br>Какс 200- черника                                                                                                    | Наименование | ▼  Найти | Отменить Настр. пои  |     |
|       | 9. 9. Ayдио-Ви<br>10. 10. Батар-<br>11. 11. Сувени<br>12. 12. Товарь<br>13. 13. Игрушп<br>14. 14. Презер<br>15. 15. Однор<br>16. 16. Товарь<br>17. 17. Чулочн<br>18. 18. Товарь<br>19. 19. Посуда<br>20. 20. ПРОМО<br>21. 21. Товарь<br>22. 22. Кожга                                                                                   | идео Аморикулагоры-а<br>ейкик-Акккумулагоры-а<br>арыаа продукция<br>и для животных<br>ки<br>реатизы<br>азовая посуда<br>и для детей<br>но-носочные изделия<br>и Экспедиция<br>о Акции (Непрод. то<br>и для спорта и отды)                                                                                                    | Ap           183         Ap           184         Ap           185         Bp           186         Bp           187         Bp           189         Bp           190         Bp           191         Bp           192         Bp           193         Bp           194         Bp           195         Bp           196         Bp           197         Bp           200         Control                                                                                                    | тикул                      | Кириешим лосось<br>Кириешим сер<br>Кириешим Секла<br>Орбит<br>ММИ 5 50гарамис<br>ММИ 5 50гарамис<br>ММИ 5 50гарамис<br>ММИ 5 50гаской орек<br>Фрутелла ассотри<br>Фрутелла ассотри<br>Какса соот веринка<br>Кекса 2007 веринка                                                                                                    | Наименование | 💌 Найти  | Отменить Настр. пои  |     |

В нижней правой таблице необходимо выбрать товар для переоценки и нажать кнопку "Добавить". Для быстрого поиска можно выбрать группу в нижнем левом дереве, тогда в таблице будут показаны товары только данной группы. Можно ввести критерий поиска в строке поиска, тогда в таблице будут отображены только товары, удовлетворяющие критерию поиска.

После выбора необходимо заполнить цены товара в вернхней таблице(таблице накладной). Для заполнения доступно поле: "Продажная цена".

Если на цену установлены ограничения, то при вводе значений программа не даст ввести значения вне диапозона ограничений и предупредит об этом.

Для удаления товара из списка товара в таблице накладной необходимо выделить товар в таблице накладной и нажать кнопку "Удалить".

## 1.2.3. Проведение акта переоценки.

После ввода всех данных, нажмите кнопку "Провести" для создания акта.

После успешного создания акта, программа сообщит о том, что акт создан успешно.

## 1.3. Инвентаризация

#### 1.3.1. Заполнение шапки документа инвентаризации.

Для создания нового документа инвентаризации необходимо в шапке документа:

#### Рисунок 1.5. шапка документа инвентаризации:

| Ввод новой накладной: |                    |   |          |
|-----------------------|--------------------|---|----------|
| Номер: 1              | Дата: 03/12/2015   |   | Провести |
| Тип: Внутрен 💌        | Подтип: Переоценка | - | Удалить  |
|                       |                    |   | Печать   |

Выбрать тип: "Внутренние", подтип "Инвентаризация".

Ввести номер и дату документа инвентаризации.

#### 1.3.2. Регистрация времени начала инвентаризации.

Для регистрации времени начала проведения инвентаризации необходимо выбрать в меню "Накладная - Инвентаризация - Установить время начала инвентаризации".

При успешной регистрации, программа покажет соответствующее сообщение.

Если операция регистрации была проведена ранее, но не завершена операции инвентаризации, то программа сообщит о уже зарегистрированном начале времени проведения инвентаризации. Для сброса времени регистрации необходимо выбрать в меню "Накладная - Инвентаризация - Отменить инвентаризацию".

### 1.3.3. Блокировка продажи товара на время инвентаризации.

#### 1.3.3.1. Блокировка всего товара.

Для блокировки всего товара на время инвентаризации необходимо выбрать в меню "Накладная - Инвентаризация - Заблокировать весь товар на продажу".

После блокировки весь товар будет заблокирован для продажи и возврата.

Программа автоматически зарегистрирует время начала инвентаризации, если пользователь не зарегистрировал время до блокировки товара.

#### 1.3.3.2. Блокировка части товара.

Для блокировки части товара на время инвентаризации необходимо выбрать в меню "Накладная - Инвентаризация - Выбрать товар на блокировку". В окне выбора товара необходимо проставить галочки в поле "Выбор" напротив товара, который необходимо заблокировать.

После блокировки выбранный товар будет заблокирован для продажи и возврата.

Программа автоматически зарегистрирует время начала инвентаризации, если пользователь не зарегистрировал время до блокировки товара.

#### 1.3.3.3. Отмена блокировки товара.

Для отмены блокировки товара на время инвентаризации необходимо выбрать в меню "Накладная - Инвентаризация - Разблокировать товар на продажу".

После разблокировки товар будет разблокирован для продажи и возврата.

Товар будет автоматически разблокирован после проведения инвентаризации.

# 1.3.4. Подсчет остатков товара без использования ТСД.

Можно распечатать документ "Инвентаризационная ведомость" из web-модуля отчетности в разделе "Отчеты продаж - Документы - Товарные документы - Инвентаризационная ведомость".

В данном документе отображены остатки по бухгалтерской системе, а фактические значения пустое, которое необходимо заполнить при подсчете.

#### 1.3.5. Подсчет остатков товара с использованием ТСД.

Для программ MobileLogistics и DataMobile можно выгрузить файлы текущих остатков в TCД, чтобы в момент сканирование терминал показывал текущее количество и цену. Для этого необходимо зайти в web-модуль отчетности в раздел "Отчеты продаж - Документы - Выгрузка данных - Файл справочник для TCД".

Используя ТСД, необходимо подсчитать остатки товара, сканируя товар и вводя его количество.

#### 1.3.6. Заполнение списка товаров документа инвентаризации без использования ТСД.

Окно ввода остатков имеет следующий вид:

| Номер Артикул Наименование                                                                                                    | Ед. из. Цена продажи с Н                                                                                                    |                                                                                                    |         |              |              |
|----------------------------------------------------------------------------------------------------|----------------------------------------------------------------------------------------------------|----------------------------------------------------------------------------------------------------|---------|--------------|--------------|
|                                                                                                    |                                                                                                    |                                                                                                    |         |              |              |
|                                                                                                    |                                                                                                    |                                                                                                    |         |              |              |
|                                                                                                    |                                                                                                    |                                                                                                    |         |              |              |
|                                                                                                    |                                                                                                    |                                                                                                    |         |              |              |
|                                                                                                    |                                                                                                    |                                                                                                    |         |              |              |
|                                                                                                    |                                                                                                    |                                                                                                    |         |              |              |
|                                                                                                    |                                                                                                    |                                                                                                    |         |              |              |
|                                                                                                    |                                                                                                    |                                                                                                    |         |              |              |
|                                                                                                    |                                                                                                    |                                                                                                    |         |              |              |
|                                                                                                    |                                                                                                    |                                                                                                    |         |              |              |
|                                                                                                    |                                                                                                    |                                                                                                    |         |              |              |
|                                                                                                    |                                                                                                    |                                                                                                    |         |              |              |
|                                                                                                    |                                                                                                    |                                                                                                    |         |              |              |
|                                                                                                    |                                                                                                    |                                                                                                    |         |              |              |
|                                                                                                    |                                                                                                    |                                                                                                    |         |              |              |
|                                                                                                    |                                                                                                    |                                                                                                    |         |              |              |
|                                                                                                    |                                                                                                    |                                                                                                    |         |              |              |
|                                                                                                    |                                                                                                    |                                                                                                    |         |              |              |
|                                                                                                    |                                                                                                    |                                                                                                    |         |              |              |
|                                                                                                    |                                                                                                    |                                                                                                    |         |              |              |
|                                                                                                    | 🛆 Добав 💙 Удалить                                                                                                    |                                                                                                    |         |              |              |
| 👘 9. 9.Аудио-Видео                                                                                                    | ▲ Поиск:                                                                                                    |                                                                                                    | 🔻 Найт  | и Отменить Н | Настр. поиск |
| 9. 9. Аудио-Видео                                                                                                    | Добав Уудалить Поиск:                                                                                                    | Наименлеание                                                                                                    | 🔻 Найт  | и Отменить Н | Настр. поиск |
| 9. 9.Аудио-Видео<br>10.10.Батарейки-Аккумуляторы-Ф                                                                                                    | Артикул<br>193                                                                                                    | Наименование                                                                                                    | 🔻 Найт  | и Отменить Н | Настр. поиск |
| <ul> <li>9.9.Аудио-Видео</li> <li>10.10.Батарейки-Аккумуляторы-4</li> <li>11.11.Сувенирная продукция</li> </ul>                                                                                                    | Артикул<br>183<br>184                                                                                                    | Кириешки лосось<br>Кириешки гор                                                                                                    | ▼ Найт  | и Отменить Н | Настр. поиск |
| <ul> <li>9.9.Аудио-Видео</li> <li>10.10.Батарейки-Аккумуляторы-Ф</li> <li>11.11.Сувенирная продукция</li> <li>12.12.Гозари для жиротцых</li> </ul>                                                                                                    | Добав У Удалить<br>Поиск:<br>Артикул<br>183<br>184<br>185                                                                                                    | Кириешии лосось<br>Кириеший сыр<br>Кириеший бесон                                                                                                    | 🔻 Найт  | и Отменить Н | Настр. поиск |
| 9. 9. Аудио-Видео<br>10. 10. Батарейки-Аккумуляторы-Ф<br>11. 11. Сувенирная продукция<br>12. 12. Товары для животных                                                                                                    | Добае У Удалить<br>Поиск:<br>183<br>184<br>185<br>186                                                                                                    | Кириешки лосось<br>Кириешки лосось<br>Кириешки сър<br>Кириешки колица                                                                                                    | ▼ Найт  | и Отменить Н | астр. поиск  |
| <ul> <li>Ф.9.Аудио-Видео</li> <li>10.10.Батарейки-Аккумуляторы-4</li> <li>11.11.Сувенирная продукция</li> <li>21.21.270вары для животных</li> <li>13.13.Игрушки</li> </ul>                                                                                                    | Добав         Удалить           Поиск:                                                                                                    | Кириации лосось<br>Кириации лосось<br>Кириации серо<br>Кириации серо<br>Кириации кранца<br>Орбит                                                                                                    | ▼ Найт  | и Отменить Н | Настр. поиск |
| <ul> <li>Ф. 9. Аудио-Видео</li> <li>10. Батарейки-Аккумуляторы-0</li> <li>11. 11. Сувенирная продукция</li> <li>12. 12. Товары для животных</li> <li>13. Игрушия</li> <li>14. 41. Презервативы</li> </ul>                                                                                                    | А Добав У Удалить<br>Поиск:<br>183<br>184<br>185<br>186<br>187<br>188<br>188<br>188<br>188<br>188<br>188<br>188                                                                                                    | Наименование<br>Кириешки лосось<br>Кириешки бекон<br>Кириешки Курица<br>Орбит<br>М&M* 5 0г аражис                                                                                                    | 🔻 Найт  | и Отменить Н | астр. поиск  |
| <ul> <li>9.9.Аудио-Видео</li> <li>10.10.Батарейки-Аккумуляторы-4</li> <li>11.11.Сувенирная продукция</li> <li>12.12.Товары для животных</li> <li>13.3.Иггруши</li> <li>14.14.Презервативы</li> </ul>                                                                                                    | Артикул<br>183 Артикул<br>183 Артикул<br>185 Артикул<br>185 185<br>186 187<br>187 189                                                                                                    | Наименование<br>Кириешки лосось<br>Кириешки съро<br>Кириешки курица<br>Орбит<br>М6М* 5 S0г аражис<br>M6M* 5 S0г шок                                                                                                    | ▼  Найт | и Отменить Н | Настр. поиск |
| <ul> <li>Ф. 9. Аудио-Видео</li> <li>10. Батарейки-Аккумуляторы-Ф</li> <li>11. 11. Сувенирная продукция</li> <li>12. 12. Товары для животных</li> <li>13. 13. Игрушки</li> <li>14. П. резервативы</li> <li>15. 15. Одноразовая посуда</li> </ul>                                                                                                    | Арбав У Удалить<br>Поиск:<br>183<br>184<br>185<br>186<br>187<br>188<br>189<br>189<br>199                                                                                                    | Наименование<br>Кириешки лосось<br>Кириешки бекон<br>Кириешки бурица<br>Орбит<br>М6M* 550г дражис<br>M6M* 550г шок<br>M6M* 550г ласной орех                                                                                                    | ▼  Найт | и Отменить Н | Настр. поиск |
| <ul> <li>9.9.Аудио-Видео</li> <li>10.10.Батарейки-Аккумуляторы-4</li> <li>11.11.Сувенирная продукция</li> <li>12.108ары для животных</li> <li>13.3.Иггрушки</li> <li>14.14.Презервативы</li> <li>15.0.6.0002888 посуда</li> <li>16.705802 мля детей</li> </ul>                                                                                                    | Арбав У Удалить<br>Поиск:<br>183 Артикул<br>185 Артикул<br>187<br>187<br>189<br>199<br>199<br>199<br>199<br>190<br>191                                                                                                    | Наименование<br>Кириешки лосось<br>Кириешки бекон<br>Кириешки бекон<br>орбит<br>МбМ 5 50г аражис<br>МбМ 5 50г лесной орек<br>МбМ 5 50г лесной орек<br>МбМ 5 50г лесной орек                                                                                                    | ▼  Найт | и Отменить Н | Аастр. поиск |
| <ul> <li>9.9.Аудио-Видео</li> <li>10.10.Батарейки-Аккумуляторы-4</li> <li>11.1.Сувенирная продукция</li> <li>12.Тоговры для животных</li> <li>13.13.Игрушки</li> <li>14.14.Презервативы</li> <li>15.0.Диоразовая посуда</li> <li>16.16.Говары для детей</li> </ul>                                                                                                    | A Doba V Vaamurs<br>Nonce:<br>183<br>184<br>185<br>185<br>185<br>185<br>187<br>187<br>187<br>187<br>187<br>187<br>187<br>187                                                                                                    | Наименование<br>Кириешии оср<br>Кириеший сър<br>Кириеший оброн<br>Кириеший окрица<br>Орбит<br>Мом 5 50-ражис<br>Мом 5 50-ражис<br>Мом 5 50-ражис<br>Мом 5 50-ражис<br>Фрутелла клубника<br>Фрутелла вслотри                                                                                                    | ▼  Найт | и Отменить Н | Настр. поиск |
| <ul> <li>9. 9. Аудио-Видео</li> <li>10. 10. Батарейко-Аккумуляторы-4</li> <li>11. 11. Сувенирная продукция</li> <li>12. 12. Товары для животных</li> <li>13. 3. Иггрушки</li> <li>14. 14. Презервативы</li> <li>15. 15. Одноразовая посуда</li> <li>16. Тоговары для детей</li> <li>17. 17. Чулочно-носочные изделия</li> </ul>                                                                                                    | Добав         Ухалить           Поиск:         193           184         164           187         188           188         189           189         190           191         192           193         191                                                                                                    | Наименование<br>Кириешии лосось<br>Кириешии бекон<br>Сорбит<br>М64M 5 50г лесной орех<br>М64M 5 50г лесной орех<br>М64M 5 50г лесной орех<br>Фрутелла ассотри<br>Рулет 125 кофе                                                                                                    | ▼ Найт  | и Отменить Н | Настр. поиск |
| <ul> <li>9. 9. Аудио-Видео</li> <li>10. 10. Батарейки-Аккумуляторы-4</li> <li>11. 1. Сувенирная продукция</li> <li>12. Тоговры для животных</li> <li>13. 13. Игрушки</li> <li>14. 14. Презервативы</li> <li>15. 50. Докразовая посуда</li> <li>16. 16. Тоговры для детей</li> <li>17. 17. Чулочно-исосичные изделия</li> <li>18. Тоговры для детей</li> <li>18. Тоговры для детей</li> <li>18. Тоговры для детей</li> <li>18. Тоговры для детей</li> <li>18. Тоговры для детей</li> <li>18. Тоговры для детей</li> <li>18. Тоговры для детей</li> <li>19. Тоговры для детей</li> <li>19. Тоговры для детей</li> <li>19. Тоговры для детей</li> </ul> | βοδαε         Vaamurs.           194         194           185         186           187         188           189         190           191         192           192         193           193         194                                                                                                    | Наименование<br>Кириешия лосось<br>Кириешия сыр<br>Кириешия обекон<br>Кириешия окранца<br>Орбит<br>М64M 3 50г араанс<br>М64M 3 50г араанс | ▼ Найт  | и Отменить Н | Настр. поиск |
| <ul> <li>9. 9. Аудио-Видео</li> <li>10. 10. Батарейко-Аккумуляторы-Ф</li> <li>11. 11. Сувенирная продукция</li> <li>12. 12. Товары для животных</li> <li>13. 3. Иггрушки</li> <li>14. 14. Презервативы</li> <li>15. 15. Одноразовая посуда</li> <li>16. Тоговары для детей</li> <li>17. 17. Чулочно-носочные изделия</li> <li>18. Товары Экспедиция</li> <li>19. Тов По посочные изделия</li> </ul>                                                                                                    | Добав         Ухалить           Поиск:         193           184         166           189         190           189         190           191         152           193         194           165         193                                                                                                    | Наименование<br>Кириешии лосось<br>Кириешии беро<br>Кириеший бекон<br>Урбит<br>МбМ 5 50г лесной орех<br>МбМ 5 50г лесной орех<br>МбМ 5 50г лесной орех<br>Фрутелла ассотри<br>Рулет 135г кофе<br>Рулет 135г кофе<br>Рулет 135г кофе                                                                                                    | ▼ Найт  | и Отменить Н | Настр. поиск |
| <ul> <li>9. Э.Аудио-Видео</li> <li>10. 10. Батарейки-Аккумуляторы-4</li> <li>11. 11. Сувенирная продукция</li> <li>12. 12. Тоговри для животных</li> <li>13. 13. Игрушки</li> <li>14. 14. Презервативы</li> <li>15. 15. Одиоразовая посуда</li> <li>16. 16. Товары для детей</li> <li>17. 17. Чулочно-носочные изделия</li> <li>18. Погода</li> </ul>                                                                                                    | βοδα         Vaamurs           Ionex:         Aprineya           184         185           186         187           188         199           199         190           192         193           194         195           195         196           196         190           190         190           192         193           194         195           195         196                                                                                                    | Наименование<br>Кириешия лосось<br>Кириешия сыр<br>Кириешия обеон<br>Кириешия обеон<br>Кириешия обеон<br>Мб4M 3 50г аражис<br>Мб4M 3 50г лесной орех<br>Мб4M 3 50г лесной орех<br>Мб4M 3 50г лесной орех<br>Орутала ассотри<br>Румет 175г кофе<br>Румет 175г каренто<br>Румет 175г срщенка<br>Румет 175г срщенка                                                                                                    | ▼ Найт  | и Отменить Н | Настр. поиск |
| <ul> <li>9. 9. Аудио-Видео</li> <li>10. 10. Батарейки-Аккумуляторы-Ф</li> <li>11. 11. Сувенирная продукция</li> <li>12. 12. Товары для животнык</li> <li>13. 3. Игтрушки</li> <li>14. 14. Презервативы</li> <li>15. 15. Одноразовая посуда</li> <li>16. Готовары для детей</li> <li>17. 17. Чулочно-носочные изделия</li> <li>18. 18. Товары Экспедиция</li> <li>19. 19. Посуда</li> <li>20. Сл. ГРИМ АКЦИИ (Непрод. то</li> </ul>                                                                                                    | Добав         Ухалить           Поисс:         193           183         Артикул           184         165           189         190           191         192           193         194           195         195           195         196           197         197                                                                                                    | Наименование<br>Кириешки лосось<br>Кириешки сър<br>Кириешки бекон<br>Кириешки окрица<br>Май 5 50 гаражис<br>Май 5 50 гаражис<br>Май 5 50 гасной орек<br>Фрутелла ассотри<br>Рулет 135 кофе<br>Рулет 135 кофе<br>Рулет 135 габрикос<br>Рулет 135 габрикос<br>Рулет 135 габрикос                                                                                                    | ▼ Найт  | и Отменить Н | Настр. поиск |
| <ul> <li>9. Э.Аудио-Видео</li> <li>10. 10.Батарейки-Аккумуляторы-4</li> <li>11. 11. Сувенирная продукция</li> <li>12. 27. Товары для животных</li> <li>13. 13. Игрушии</li> <li>14. 14. Превервативы</li> <li>15. 15. Одноравовая посуда</li> <li>16. 16. Товары для детей</li> <li>17. 17. Чулочно-носочные изделия</li> <li>18. 16. Товары Экспедиция</li> <li>19. 19. Посуда</li> <li>20. 20. ПРОМО АКЦИИ (Непрод. то</li> <li>21. 21. Товары спорта и отды</li> </ul>                                                                                                    | A Doba V Vanurs.<br>Tourc:<br>183 Aprueya<br>185<br>186<br>187<br>188<br>189<br>199<br>190<br>193<br>194<br>195<br>195<br>195<br>195<br>195<br>196<br>197<br>197<br>199<br>199<br>199<br>199<br>199<br>199                                                                                                    | Наименование<br>Кириешия лосось<br>Кириешия сыр<br>Кириешия бекон<br>Кириешия бекон<br>Кириешия обекон<br>Кириешия обекон<br>Кириешия ордица<br>ФбМ 5 507 ласской орож<br>ФбМ 5 507 ласской орож<br>ФбМ 5 507 ласской орож<br>ФбМ 5 507 ласской орож<br>ФбМ 5 507 ласской орож<br>Фуртела Субъяка<br>Суриета Субъяка<br>Румет 1757 кафе<br>Румет 1757 кафе<br>Румет 1757 кафе<br>Румет 1757 кафенка<br>Румет 1757 кафенка<br>Румет 1757 кафенка<br>Румет 1757 кафенка                                                                                                    | ▼ Найт  | и Отменить Н | Аастр. поиск |
| <ul> <li>9. 9. Аудио-Видео</li> <li>10. 10. Батарейки-Аккумуляторы-Ф</li> <li>11. 11. Сувенирная продукция</li> <li>12. 12. Товары для животных</li> <li>13. 3. Игтрушки</li> <li>14. 14. Презервативы</li> <li>15. 15. Одноразовая посуда</li> <li>16. Готовры для детей</li> <li>17. 17. Чулочно-носочные изделия</li> <li>18. 18. Товары Экспедиция</li> <li>19. 19. Посуда</li> <li>20. СпРОМ АКЦИИ (Непрод. то</li> <li>21. словары для спорта и отды</li> </ul>                                                                                                    | Добав         Ухалить           Поисс:         193           183         Артикул           184         185           187         188           189         190           191         192           193         191           193         191           193         191           193         193           194         195           195         196           197         196           197         190           197         190           197         190           197         190           197         190           197         190           197         190           197         190 | Наименование<br>Кириеший лосось<br>Кириеший сыр<br>Кириеший бекон<br>Хириеший окулца<br>Собратия<br>МбМ 5 507 лесной орек<br>Фирутала Астотри<br>Фулгала ассотри<br>Фулгала ассотри<br>Рулет 135г кофе<br>Рулет 135г кофе<br>Рулет 135г кофе<br>Рулет 135г ябрикос<br>Рулет 135г ябрикос<br>Рулет 135г ябрикос<br>Рулет 135г ягода<br>Каес 200г черника<br>Каес 200г черника                                                                                                    | ▼ Найт  | и Отменить Н | астр. поиск  |

Рисунок 1.6. Окно ввода остатков для инвентаризации:

Справа находится таблица ввода данных фактических остатков. Необходимо заполнить данный столбец.

В левой части находится дерево групп для фильтрации списка. После выбора группы, будет отображаться только товар выбранной группы. В нижней части окна находится поле поиска для фильтрации списка по введенным критериям.

В списке не отображается товар, у которого не задана цена( не было операций прихода и переоценки)

### 1.3.7. Заполнение списка товаров документа инвентаризации с использованием ТСД.

В программе необходимо выбрать пункт меню "Загрузка - Данные ТСД - Загрузить данные ТСД". Будет предложено выбрать файл, полученный с ТСД в результате сканирования товаров. После загрузки файлов, таблица текущий остатков будет заполнена автоматически данными, полученными из ТСД.

#### 1.3.8. Проведение документа инвентаризации.

После ввода всех данных, нажмите кнопку "Провести" для создания документа инвентаризации.

После успешного создания документа инвентаризации, программа сообщит о том, что документ создан успешно.

## 1.4. Производство

#### 1.4.1. Заполнение шапки документа производства.

Для создания нового документа производства необходимо в шапке документа:

#### Рисунок 1.7. шапка документа производства:

| Hoi       | мер:   |           | Дата:   | 03/12/2015   |   |   | Провести |
|-----------|--------|-----------|---------|--------------|---|---|----------|
|           | Тип: [ | Внутрен 🔻 | Подтип: | Производство |   | • | Удалить  |
| Рец       | цепт:  | Кофе      |         |              | • |   | Печать   |
| Толучаем: |        |           |         |              |   |   |          |

Выбрать тип: "Внутренние", подтип "Производство".

Ввести номер и дату акта.

Выбрать рецепт из списка рецептов. Программа попросит ввести количество произведенного товара.

### 1.4.2. Выбор заменяемого товара для производства.

Окно выбора заменяемого товара для производства:

# Рисунок 1.8. Окно выбора заменяемого товара для ппроизводства:

| Получаем:    |                                        |         |                     |            |
|--------------|----------------------------------------|---------|---------------------|------------|
| Артикул      | Наименование                           | Ед. из. | Заменяемые артикулы | Количество |
| 1347         | Кофе Vipcafe с/б 50г эспрессо          | шт.     |                     | 1          |
|              |                                        |         |                     |            |
| Ингредиенты: |                                        | -       | 1-                  |            |
| Артикул      | Наименование                           | Ед. из. | Заменяемые артикулы | Количество |
| 2900         | Студеница вода 1,5 л. газ.             | мл      | 2901                | 100        |
| 1617         | Сахар рафинад 1кг                      | гр      |                     | 5          |
| 1011511      | Кофе Якобс Монарх интенсив 47,5гр ст/б | гр      |                     | 3          |
|              |                                        |         |                     |            |

Если у товара существует заменяемый артикул(столбец "Заменяемые артикулы"), то можно изменить ингредиент на заменяемый. Например кофе может вариться из разной воды.

#### 1.4.3. Проведение документа производства.

После ввода всех данных, нажмите кнопку "Провести" для создания документа производства.

После успешного создания документа, программа сообщит о том, что документ создан успешно.

У производимого товара должна быть указана продажная цена. Если цена не указана, то перед производством необходимо сделать переоценку производимому товару.

Если у производимого товара указано свойство автоматического производства, то в момент продажи система автоматически сделает производство по рецепту, указанному в свойствах автоматического производства товара.

Производство невозможно, если в системе стоит запрет на производство товара, когда ингредиентов нет на остатках и отсутствуют необходимые ингредиенты.

Для построения отчета со списком всех рецептов и необходимых ингредиентов, необходимо зайти в web-модуль отчетности в "Отчеты продаж - Документы - Товарные документы -Справочник рецептов".